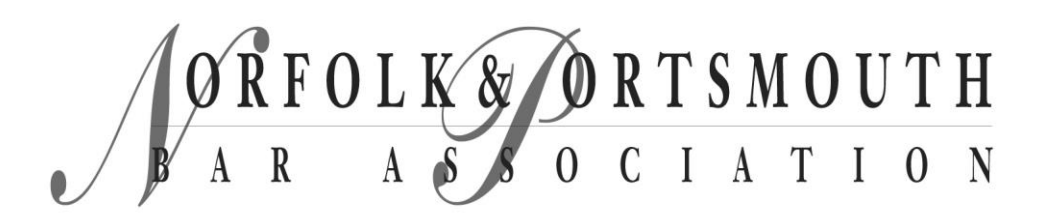

NPBA is excited to announce a new member benefit: NPBA Online Member Directory!

This perk will be available to the public in May 2024. Once public, the directory will allow people to search for NPBA Members by the following searchable fields:

| Name                         |
|------------------------------|
| Company Name                 |
| City                         |
| "I Speak Spanish"            |
| Law School                   |
| Practice Areas               |
| NPBA Committee Participation |

## To make the directory a success, NPBA members must OPT-IN, and update their profile and privacy settings.

Just follow these directions:

#### STEP 1 – Login at https://www.norfolkandportsmouthbar.org/Sys/Login

| Q fabr weekshing                                                                                                    | ØRFOLK ORTSMOUTH                                                                                                    | PLEASE LOGIN TO CONTINUE                                                                                                    |
|----------------------------------------------------------------------------------------------------|----------------------------------------------------------------------------------------------------|----------------------------------------------------------------------------------------------------|
| HOME AROUT HPRA > DO                                                                                                    | NUTE FYENTS + BAR BULLETIN ANAROS + INETHEREGARA 10864 FOUNDATION + CONTACT JOB BOJRD +++                                                                                                    | Please login to continue to the page you have requested.                                                                                                    |
| PLACE LOCATION AND AND AND AND AND AND AND AND AND AN                                                                                                    |                                                                                                    | f Log in with Google   C Log in with Google   Password   Image: Comparison of the second second se |
| HOME<br>Japut Hera -<br>Dowlit<br>Evant -<br>Make Builthi<br>Robads -<br>Medates Area<br>Rear Fore Sation -<br>Contect<br>Johe Books<br>Licta, Esconects -<br>Shehoors | Cell U.S. Address:   (73) 022/312 Monfail & Auntamach Bar Aussistion   Email US: Monfail & Auntamach Bar Aussistion   Email US: Monfail & Auntamach Bar Aussistion   Contact@Monfaile.org Monfaile   Contact@Monfaile.org Monfaile   Contact@Monfaile.org Monfaile   Contact@Monfaile.org Monfaile   Contact@Monfaile.org Monfaile   Contact@Monfaile.org Monfaile   Contact@Monfaile.org Monfaile   Contact@Monfaile.org Monfaile   Contact@Monfaile.org Monfaile | LOG IN Forgot password                                                                                                    |

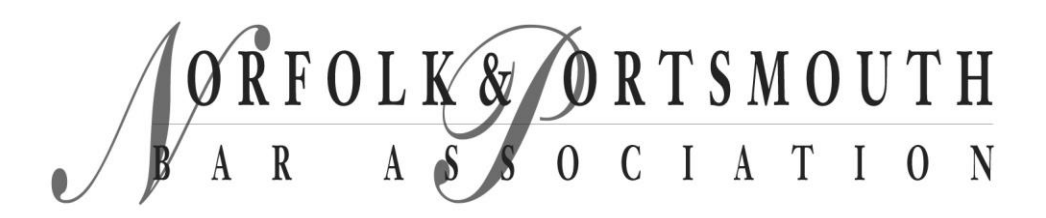

STEP 2 – Once logged in, look at top right corner of webpage for your image or a blue placeholder image and click on it.

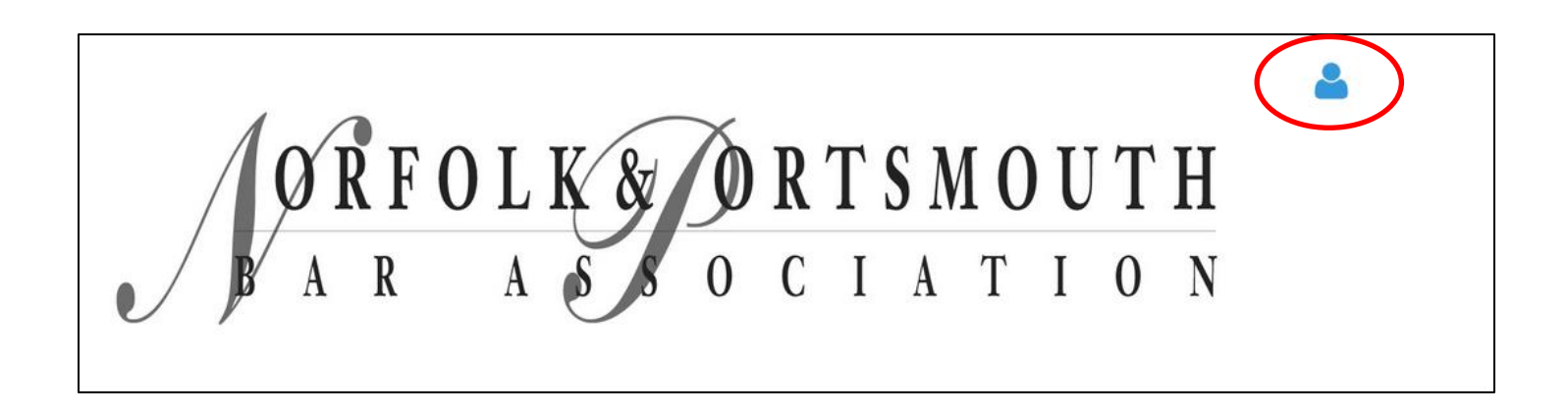

#### STEP 3 – Click on View Profile

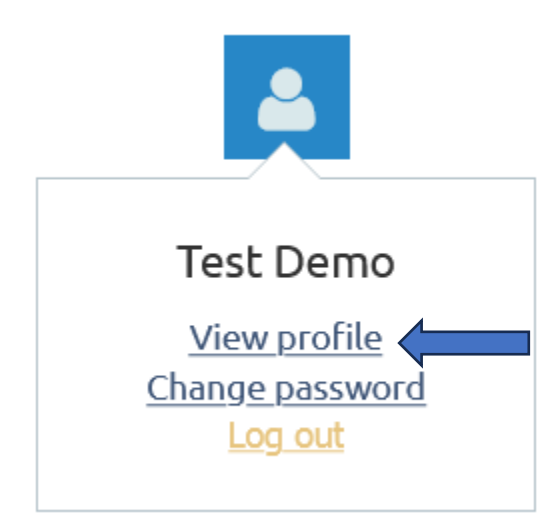

ORFOLK ORTSMOUTH BARASSOCIATION

STEP 4 – Click on Edit Profile. Update profile fields and SAVE.

| Myprofile                                                                                  |                                         |                                                    |  |  |  |  |  |  |
|--------------------------------------------------------------------------------------------|-----------------------------------------|----------------------------------------------------|--|--|--|--|--|--|
| EDIT PROFILE                                                                               |                                         |                                                    |  |  |  |  |  |  |
| Profile Privacy Email subscriptions My event registrations Invoices and payments Donations |                                         |                                                    |  |  |  |  |  |  |
| Avatar                                                                                     | Browse No file selected.                | Be more visible by uploading your profile picture! |  |  |  |  |  |  |
| First name                                                                                 | Test                                    |                                                    |  |  |  |  |  |  |
| Last name                                                                                  | Demo                                    |                                                    |  |  |  |  |  |  |
| Organization                                                                               | NPBA Member                             |                                                    |  |  |  |  |  |  |
| Email                                                                                      | rwoodring@norfolkandportsmou            |                                                    |  |  |  |  |  |  |
| Address Line 1                                                                             | 123 Main St                             |                                                    |  |  |  |  |  |  |
| My profil<br>SAVE                                                                          | CANCEL<br>Email subscriptions Donations |                                                    |  |  |  |  |  |  |

ORFOLK& ORTSMOUTH A R A S S O C I A T I O N

STEP 5 – Click on Edit Profile again. Update privacy fields and SAVE.

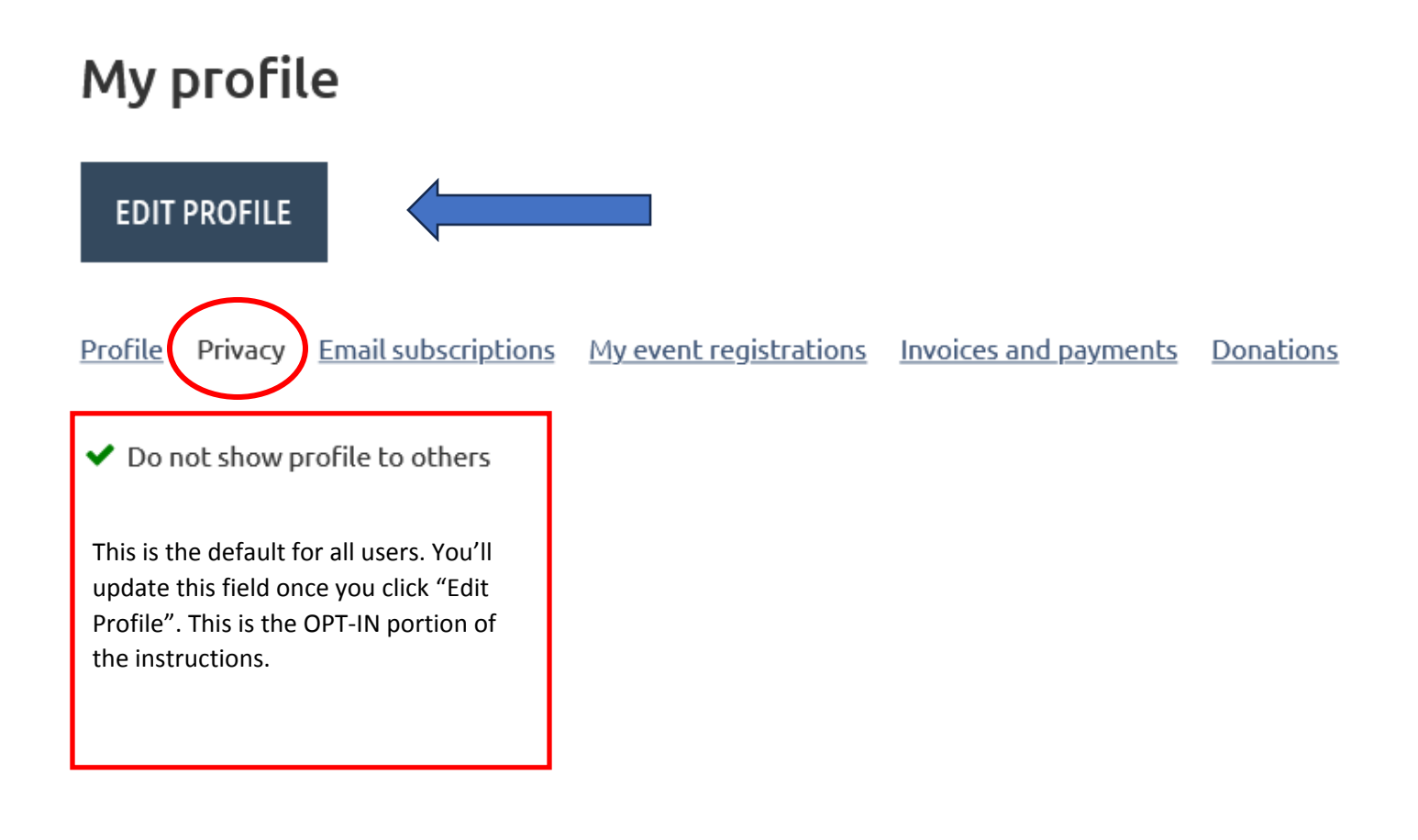

ORFOLK& ORTSMOUTH A R A S S O C I A T I O N

STEP 6 - Click on Privacy. Check the box next to "Show profile to others".

# My profile

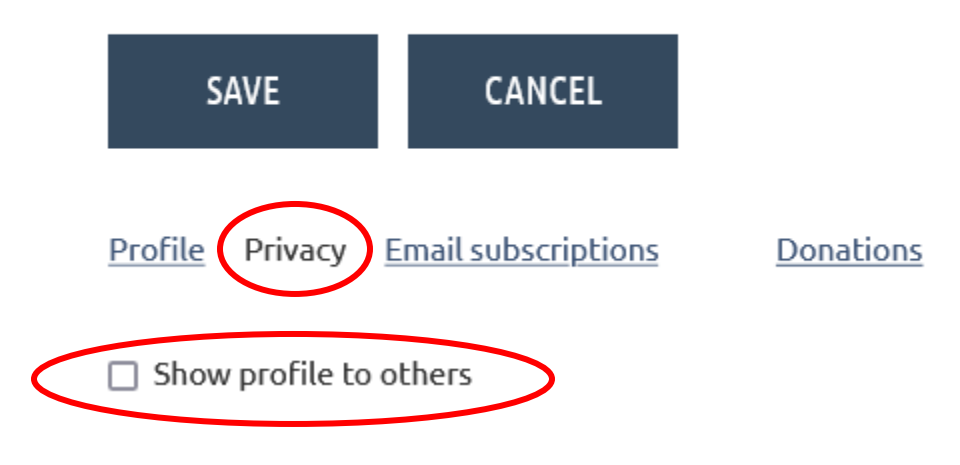

STEP 7 – Choose which of your profile attributes you want to show and to which audience. Audiences include:

Anybody – Public Members – NPBA Members Only No Access – No one will see any portion of the selected assignment.

| DETAILS TO SHOW<br>(in member directories, forum and blog posts) |         |                       |             |  |  |  |
|------------------------------------------------------------------|---------|-----------------------|-------------|--|--|--|
|                                                                  | Anybody | <b>ess</b><br>Members | X No access |  |  |  |
| ⊠ Send message form                                              | 0       | ۲                     | 0           |  |  |  |
| 曫 Membership level                                               | 0       | ۲                     | 0           |  |  |  |
| User ID                                                          | 0       | 0                     | ۲           |  |  |  |
| Avatar                                                           | 0       | ۲                     | 0           |  |  |  |
| First name                                                       | 0       | ۲                     | 0           |  |  |  |
| Last name                                                        | 0       | ۲                     | 0           |  |  |  |
| Organization                                                     | 0       | ۲                     | 0           |  |  |  |

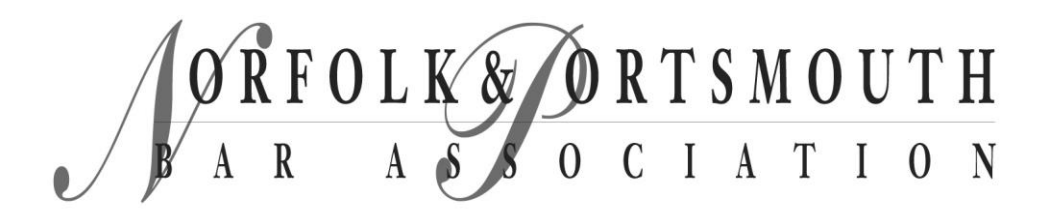

STEP 8 – Save your privacy settings!

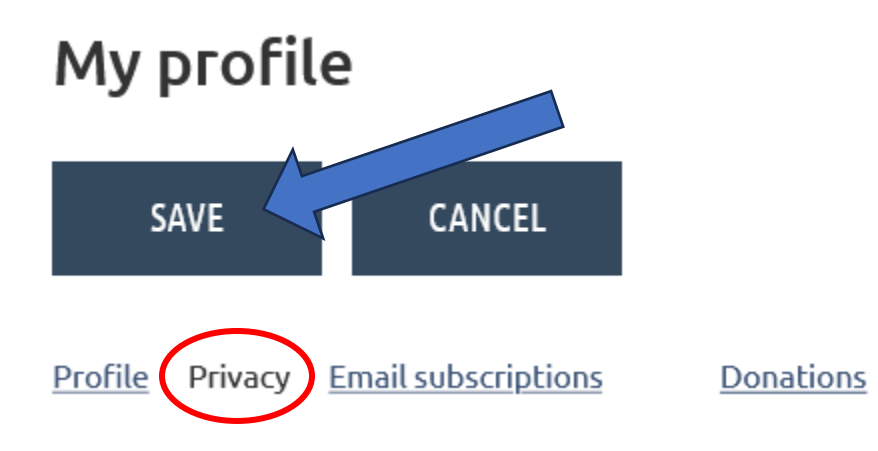

STEP 9 - View your listing in the directory at <u>https://www.norfolkandportsmouthbar.org/Member-</u> <u>Directory</u>. If you want to make changes to your listing, follow the instructions again.

Congratulations! Your listing will now appear in the

### **NPBA Online Member Directory**

to be made available to the public in May 2024!